LearningHouse.com

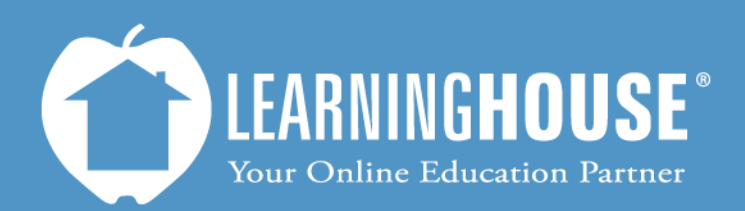

427 South Fourth Street Louisville, KY 40202 (502) 589-9878

## Mahara 1.5 Student User Guide Accessing Mahara

## **Accessing Mahara**

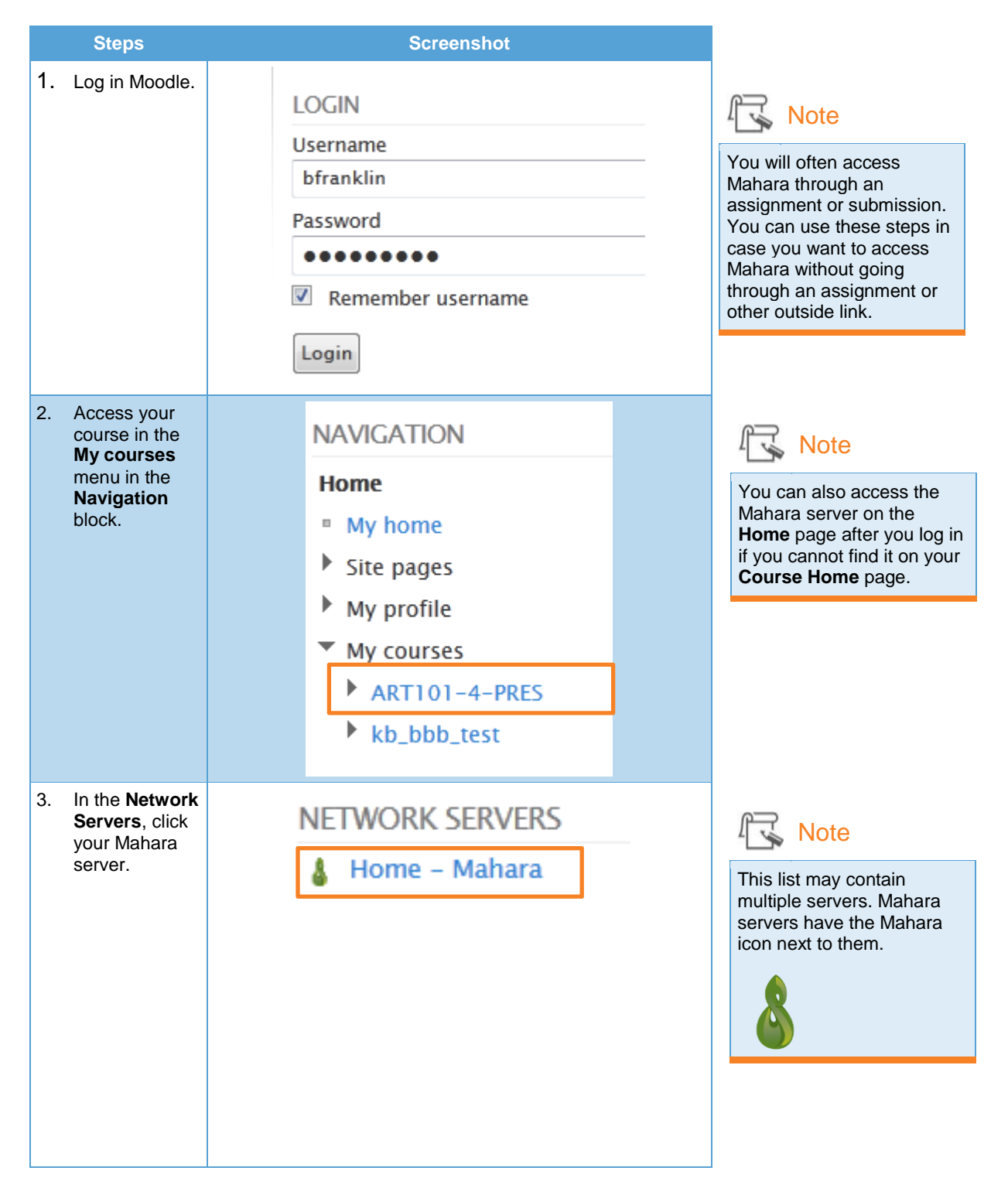

| Steps                                                                                                    |                                                                                                    |                                     | Scre                 | reenshot                             |                                                    |                                           |
|----------------------------------------------------------------------------------------------------|----------------------------------------------------------------------------------------------------|-------------------------------------|----------------------|--------------------------------------|----------------------------------------------------|-------------------------------------------|
| You will see your<br>Mahara<br>Dashboard.                                                                                                    |                                                                                                    |                                     |                      |                                      |                                                    |                                           |
| Castline Control Control Control                                                                                                    |                                                                                                    |                                     |                      |                                      | Apreisen Lanske<br>Search uiter<br>Abraham Lincoln | tatings <sup>36</sup>   wit   Legar<br>Co |
| Vencome<br>New of your askalation have in a help framework decreme<br>For men indomatory you can read Alone (please excours)<br>You can est this helt var Talf alle paper in "Certifyere al<br>Create and collect | Terre of the method with a Mark halved destinet particle system with solid indextineting butters to consist with<br>For men extension year and allowed place every and area for party of another party of another shows her the to consist<br>the one with the last or Staff all place every and area for a system with a party of another shows her the to consist<br>the one with the last or Staff all place every and area for a system with a system with a system with a system of the system of the system |                                     |                      |                                      | Online users                                       | Card 10 minuted<br>Shew all onlice stems  |
| Dette par parties                                                                                                    | Braccas par printe<br>Description of the second second secon    |                                     | First Hands and pile | poops<br>Join groces<br>Decess tages |                                                    |                                           |
| Lefest pages<br>American Revolution Loaden Exay                                                                                                    | Kinahahi Lincahi                                                                                                    | Recent activity                     | 60a                  |                                      |                                                    |                                           |
| DEE Class<br>My pages<br>American Brookston Sustem Energy<br>DEE Class                                                                                                    | Coonsel (* 2), 26 doi:10/doi:2012<br>Administry Resam<br>Lapoleted */ Generators 2019                                                                                                    | Topics I'm following<br>Ne messages |                      |                                      |                                                    |                                           |